#### Notysing

| Notysing Dashboard   2 Dashboard   2 Dashboard   2 Dashboard   2 Groups   - Create new group<br>m casours   Create new group<br>m casours   Conetia C   Obi Oo   Obi Oo <th></th> <th></th> <th>D</th> <th>as</th> <th>h</th> <th>bC</th> <th>a</th> <th>rd</th> <th></th> <th></th> <th></th> <th></th> <th></th> <th></th>                                                                                                    |                    |            | D       | as          | h       | bC | a           | rd   |   |            |    |   |   |  |
|----------------------------------------------------------------------------------------------------|--------------------|------------|---------|-------------|---------|----|-------------|------|---|------------|----|---|---|--|
| •••••••••••••••••••••••••••••                                                                                                    | Notysing Dashboard | Class 1A   |         |             |         |    |             |      |   |            |    |   |   |  |
| Anna A 12 100 • I I </th <th>n Dashboard</th> <th></th> <th>0</th> <th>'</th> <th>00<br/>0</th> <th></th> <th><b>1</b>18</th> <th>4</th> <th></th> <th><math>\bigcirc</math></th> <th>₹₽</th> <th>ž</th> <th></th> <th></th>                                                                                                    | n Dashboard        |            | 0       | '           | 00<br>0 |    | <b>1</b> 18 | 4    |   | $\bigcirc$ | ₹₽ | ž |   |  |
| + Create new group   MY GROUPS   Class 1A   Class 1B   David D   12   10   10   11   12   10   10   10   11   12   10   10   10   11   12   10   10   11   11   12   10   11   11   12   10   10   10   10   10   10   10   10   10   10   10   10   10   10   10   10   11   11   12   10   10   10   10   10   10   10   10   10   10   10   10   10   10   10   10   10   10   10   10   10   10   10   10   10   10   10   10   10   10   10   10   10   10   10   10   10   10   10 <tr< th=""><th>INFO</th><th>Anna A</th><th>12</th><th>100</th><th>•</th><th></th><th></th><th></th><th></th><th></th><th></th><th></th><th></th><th></th></tr<>                                                                                                    | INFO               | Anna A     | 12      | 100         | •       |    |             |      |   |            |    |   |   |  |
| MY GROUPS       Cornelia C       100       100       -       -       58       -       -       -       -       -       -       -       -       -       -       -       -       -       -       -       -       -       -       -       -       -       -       -       -       -       -       -       -       -       -       -       -       -       -       -       -       -       -       -       -       -       -       -       -       -       -       -       -       -       -       -       -       -       -       -       -       -       -       -       -       -       -       -       -       -       -       -       -       -       -       -       -       -       -       -       -       -       -       -       -       -       -       -       -       -       -       -       -       -       -       -       -       -       -       -       -       -       -       -       -       -       -       -       -       -       -       -       -       -       -       - <td>+ Create new group</td> <td>Boris B</td> <td>93</td> <td>•</td> <td>•</td> <td>•</td> <td></td> <td>54</td> <td>•</td> <td></td> <td>96</td> <td></td> <td></td> <td></td> | + Create new group | Boris B    | 93      | •           | •       | •  |             | 54   | • |            | 96 |   |   |  |
| Class 1B David D   Emma E 12   User lD     User display name     ADD TO GROUP                                                                                                    | MY GROUPS          | Cornelia C | 100     | 100         |         |    |             | •    | • | 58         | •  |   |   |  |
| Emma E 12 10 • • • • • • • •   User ID User display name ADD TO GROUP                                                                                                    | Class 1B           | David D    | •       | 25          | •       | 52 | 37          |      | • |            |    |   |   |  |
| User ID User display name ADD TO GROUP                                                                                                    |                    | Emma E     | 12      | 10          | •       | •  | •           |      | • | •          |    |   | • |  |
|                                                                                                    |                    | User ID    | User di | isplay name | 2       |    | add to gf   | ROUP |   |            |    |   |   |  |
|                                                                                                    |                    |            |         |             |         |    |             |      |   |            |    |   |   |  |

# The Notysing Dashboard

In the Notysing Dashboard, you can add your students to groups and track their progress in the app.

Not only can you see what lessons have been completed by the student, you can also see the percentage score of each lesson. This is great for following up on homework, assigning extra practice in the different topics and can help with assessment.

The lesson score takes into account both the number of retries needed to complete each exercise, as well as the accuracy of the pitch of each note sung.

Menu

## Get into the dashboard

#### Create an account or login

If you are new to Notysing, launch the dashboard and create an account.

If you have used the app and created a profile in the app, use the same method to log in to the dashboard, with your email or Google Login.

Note that using Google Login and using Email Login with the the google email does not log you in to the same Notysing account. Make sure to use the same login method every time.

#### Create a group

Create a group with the + button in the sidebar. A group can include all your students, just one class or a smaller group.

## Import students

#### Import students from Google Classroom

If you are using Google Classroom to manage your classes, you can automatically import your students into dashboard groups.

- 1. Click the "Import Users" button on the home page of the Dashboard
- 2. Choose "Google Classroom" and click next to authorize the import
- 3. Select the Classroom you want to import users from
- 4. Select or create a new Dashboard group to import the students into
- 5. Choose what students from the Classroom you want to import and click "Import"

The students are now added to the group.

**The students need to login to the Notysing App with the Google Login button** using the same Google account connected to the Google Classroom, and their progress will show up in the progress table. *This does not work if they use their google email in the email login.* 

| Notysing Dashboard | Class 1A   |         |            |          |    |           |      |   |            |            |   |   |   |
|--------------------|------------|---------|------------|----------|----|-----------|------|---|------------|------------|---|---|---|
| 2 Dashboard        |            | 0       |            | 00<br>11 |    |           | 4    |   | $\bigcirc$ | <b>?</b> ? | ž |   | ļ |
| FO<br>Groups       | Anna A     | 12      | 100        | •        |    |           |      |   |            |            |   |   |   |
| + Create new group | Boris B    | 93      | •          | •        | •  |           | 54   | • |            | 96         |   |   |   |
| MY GROUPS          | Cornelia C | 100     | 100        |          |    |           | •    | • | 58         | •          |   |   |   |
| Class 1B           | David D    | •       | 25         | •        | 52 | 37        |      | • |            |            |   |   |   |
|                    | Emma E     | 12      | 10         | •        | •  | •         |      | • | •          |            |   | • |   |
|                    | User ID    | User di | splay name | 2        |    | ADD TO GI | ROUP |   |            |            |   |   |   |

Reload the page to see updated progress.

## Manually adding students

### Manually add students by Email

You can manually add students to groups using student's **email adress**.

Ask your students to:

- Open the app
- Click the user icon on the main page and create an account using email.

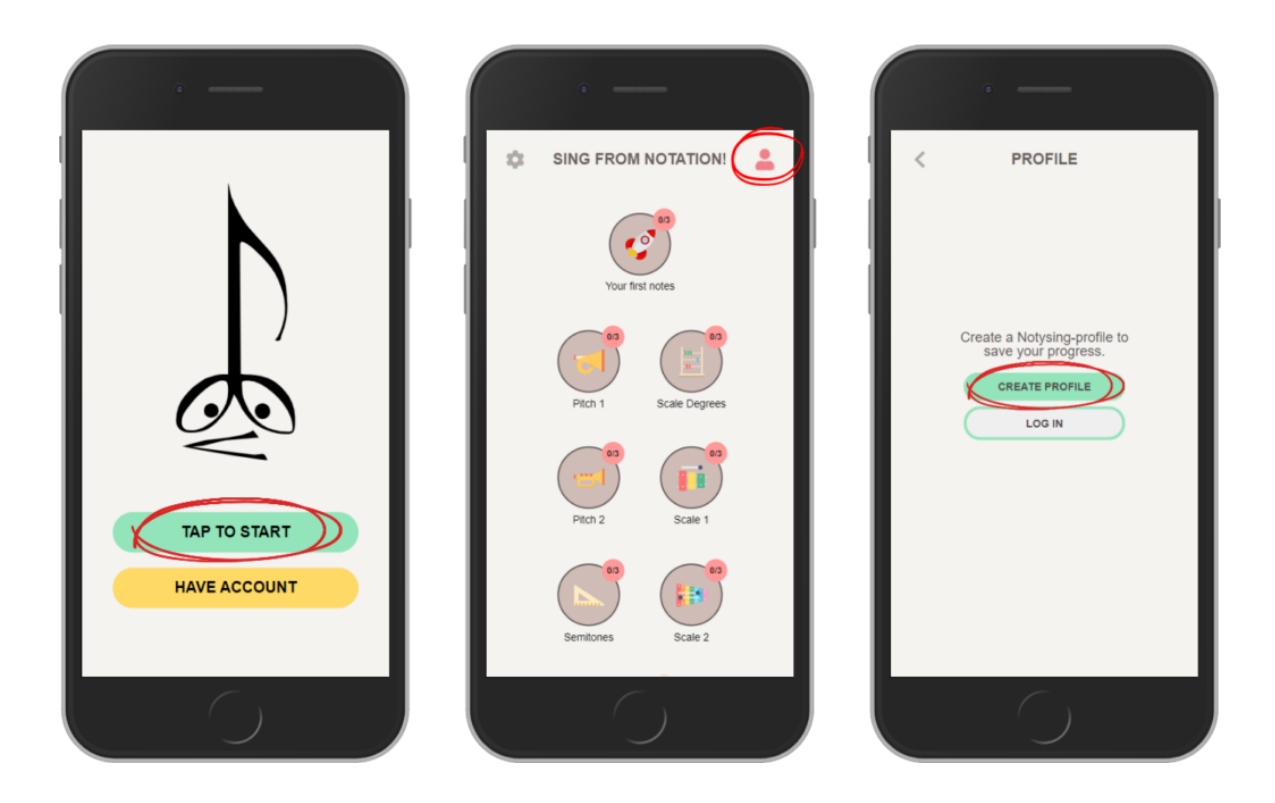

In the Dashboard:

- Type the email adress in the "Email or User ID" field in the group
- Type a display name for the student
- Click "Add to group"

The user is now added to the group and the progress shows up in the progress table. *Note that the student need to create the account before you add them, or you will get an error.* 

Class 1A 📃 🗃 🏬 🥖 🛤 🧭 💎 📰 🏯 🖹 🥻 0 . 100 Anna A • 93 + Create new group Boris B 100 Cornelia C 58 David D 25 37 Emma E 10 User ID User display name

Reload the page to see updated progress.

Manually add students by User ID

You can manually add students to groups using student's **User ID**. The User ID is found in the app.

Ask your students to:

- Open the app
- Create an account using any method.
- Click on the cog icon on the main page to go to the Settings page
- Click the button at the bottom of the settings page to copy the ID
- Paste the ID in a message to you

Use your normal channels to get the message, such as email, SMS, Messenger, or whatever makes sense for your school situation.

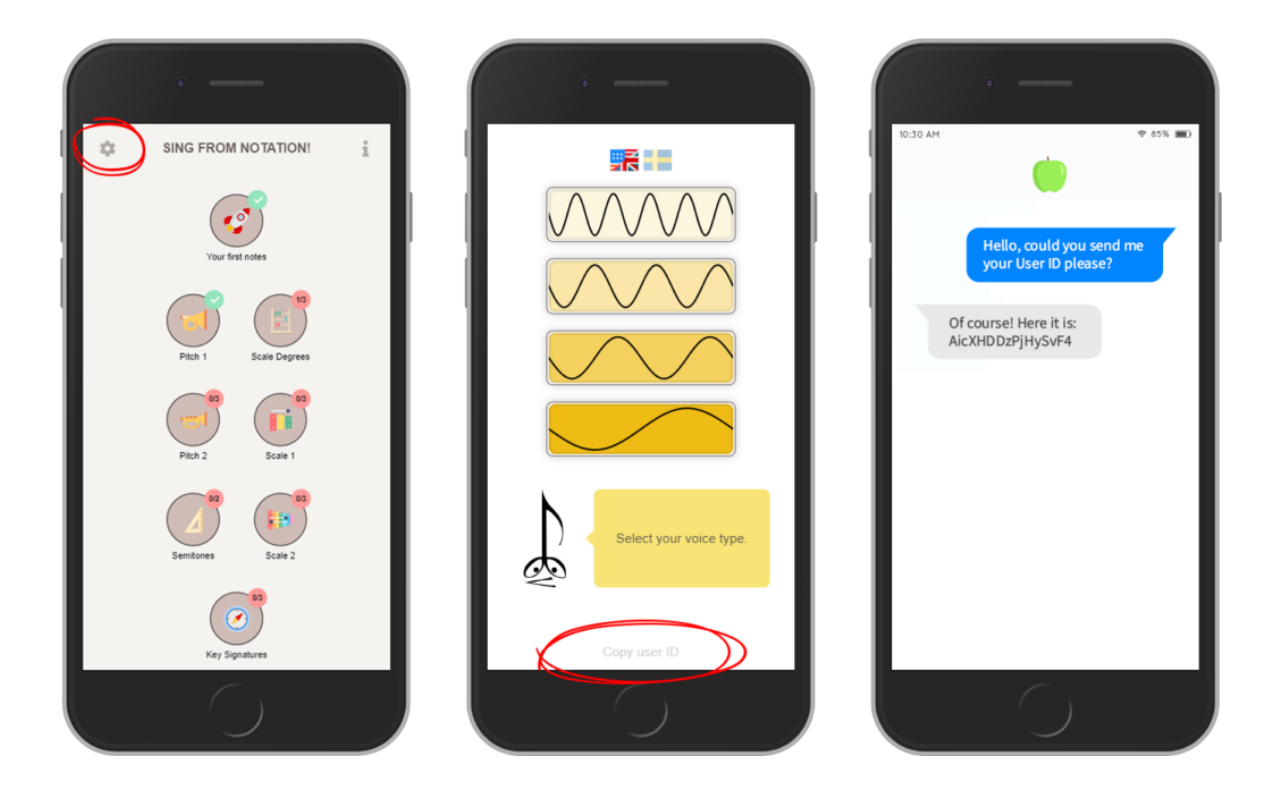

In the Dashboard:

- Paste the User ID in the "Email or User ID" field in the group
- Type a display name for the student
- Click "Add to group"

The user is now added to the group and the progress shows up in the progress table.

Reload the page to see updated progress.

| Notysing Dashboard | Class 1A   |                   |     |     |          |     |            |              |   |    |            |  |   |   |   |  |  |  |
|--------------------|------------|-------------------|-----|-----|----------|-----|------------|--------------|---|----|------------|--|---|---|---|--|--|--|
| Dashboard          |            |                   | 0   | '   | 00<br>11 | -84 | <b>818</b> |              |   | Ø  | <b>?</b> ? |  | ž |   | • |  |  |  |
| FO<br>\$ Groups -  | Anna A     |                   | 12  | 100 | •        |     |            |              |   |    |            |  |   |   |   |  |  |  |
| + Create new group | Boris B    |                   | 93  | •   | •        | •   |            | 54           | • |    | 96         |  |   |   |   |  |  |  |
| MY GROUPS          | Cornelia C |                   | 100 | 100 |          |     |            | •            | • | 58 | •          |  |   |   |   |  |  |  |
| Class 1B           | David D    |                   | •   | 25  | •        | 52  | 37         |              | • |    |            |  |   |   |   |  |  |  |
|                    | Emma E     |                   | 12  | 10  | •        | •   | •          |              | • | •  |            |  |   | • |   |  |  |  |
|                    | User ID    | User display name |     |     |          |     |            | ADD TO GROUP |   |    |            |  |   |   |   |  |  |  |

## About

The Notysing App and the Notysing Dashboard are products from <u>Doremir Music</u> <u>Research</u>, as part of <u>the MITIS project</u> together with the Royal College of Music in Stockholm.

Read our Privacy Policy.

## **Contact & Support**

Email <a href="mailto:support@notysing.com">support@notysing.com</a> for questions and feedback.

## Site language

English

🔚 Svenska

© 2021 Notysing